# Extended Query of the System Configuration (ESYS)

# **Command Description:**

Extended report of the system's configuration.

## Valid Command Data:

The system configuration information is encoded into a 32 digit string. The following list explains each of the digit assignments.

| DIGIT | DESCRIPTION                           | VALUES                                                                                                  |
|-------|---------------------------------------|----------------------------------------------------------------------------------------------------|
| 28-31 | Digit 28 to digit 31 are reserved for | default value = 0                                                                                       |
|       | future use                            |                                                                                                    |
| 27    | Reserved                              | default value = $0$                                                                                     |
| 26    | Channel Configuration                 | 0=Not Installed 1=Installed                                                                             |
| 25    | CH 1 RF Channel Bypass                | 0=Not Installed 1=Installed                                                                             |
| 24    | CH 2 RF Channel Bypass                | 0=Not Installed 1=Installed                                                                             |
| 23    | Insertion Loss Estimate               | 0=Not Installed 1=Installed                                                                             |
| 22    | Selectable 10 MHz Reference           | 0=Not Installed 1=Installed                                                                             |
| 21    | CH1 RF Carrier Frequency Range        | 1=800 to 2500 MHz 2=25 to 2500 MHz                                                                      |
|       |                                       | 3=25 to 3000 MHz 4=800 to 3000 MHz                                                                      |
|       |                                       | 5=800 to 2700 MHz 6=25 to 3600 MHz                                                                      |
|       |                                       | 7=25 to 4000 MHz 8=800 to 4000 MHz                                                                      |
| 20    | CH2 RF Carrier Frequency Range        | 1=800 to 2500 MHz 2=25 to 2500 MHz                                                                      |
|       |                                       | 3=25 to 3000 MHz 4=800 to 3000 MHz                                                                      |
|       |                                       | 5=800 to 2700 MHz 6=25 to 3600 MHz                                                                      |
| 10    |                                       | 7=25 to 4000 MHz 8=800 to 4000 MHz                                                                      |
| 19    | Dynamic Emulation Capability          | 0=Not Installed 1=Installed                                                                             |
| 18    | Doppler Frequency Range               | 1=-740 to -1, 1 to 740 Hz                                                                               |
| 15    |                                       | 2=-1000 to -1, 1 to 1000 Hz                                                                             |
| 17    | Input reference Level Range           | 1=8 to -32 dBm 2=5 to -35 dBm                                                                           |
| 16    | Date Construction                     | 3=5 to -30 dBm                                                                                          |
| 16    | Relative Path Loss Range              | 1=0  to  50  dB $2=0  to  40  dB$                                                                       |
| 15    | Palative Dalay Pacalution             | 3=0 t0 30 dB                                                                                            |
| 13    | Relative Delay Resolution             | 1=10 fisec $2=1$ fisec $2=0.5$ psec                                                                     |
| 14    | Relative Delay Range                  | 1-200 uses 2-100 uses                                                                                   |
| 14    | Relative Delay Range                  | $2 = 200 \ \mu \text{sec}$ $2 = 100 \ \mu \text{sec}$ $4 = 1600 \ \mu \text{sec}$                       |
|       |                                       | $5 = 66666 \mu_{sec}$ $6 = 533.328 \mu_{sec}$                                                           |
|       |                                       | $5=00.000 \mu\text{sec}$ $0=555.528 \mu\text{sec}$<br>$7=125.0000 \mu\text{sec}$ $8=2000 \mu\text{sec}$ |
| 12    | IF Channel Bandwidth                  | 7=125.0000 µsec 8=2000µsec                                                                              |
| 15    | IF Channel Bandwiddi                  | 2=15  MHz $2=15  MHz3-26  MHz$ $4-8  MHz$                                                               |
|       |                                       | 5-FI FX5                                                                                                |
| 12    | DSP Module Type                       | 1-Type 1 DSP FW Version = 1.10                                                                          |
| 12    | Dor Module Type                       | 2=Type 2 DSP FW Version = 2.00                                                                          |
|       |                                       | 3=Type 3 DSP FW Version = 3.00 or 3.20                                                                  |
|       |                                       | 4=Type 4 DSP FW Version = 4.00                                                                          |
|       |                                       | 5=Type 5 DSP FW Version = 4.10,4.11,4.20                                                                |
|       |                                       | 6=Type 6 DSP FW Version = 4.40                                                                          |
|       |                                       | 7=Type 7 DSP FW Version = 5.00                                                                          |
|       |                                       | 8=Type 8 DSP FW Version = 5.10                                                                          |
|       |                                       | 9=Type 9 DSP FW Version = 5.20 – 5.24                                                                   |
|       |                                       | A=Type A DSP FW Version = 5.30                                                                          |

| DIGIT | DESCRIPTION                | VALUES                                                                                                    |
|-------|----------------------------|----------------------------------------------------------------------------------------------------|
| 11    | CH1 Tunable RF Filter Type | 0=not present                                                                                             |
|       |                            | 1=Type 1 (800 to 2500 MHz)                                                                                |
|       |                            | 2=Type 2 (800 to 3000 MHz/30 MHz)                                                                         |
|       |                            | 3=Type 3 (800 to 3000 MHz/35 MHz)                                                                         |
|       |                            | 4=Type 4 (800 to 4000 MHz/35 MHz)                                                                         |
|       |                            | 5=Type 5 (800 to 4000 MHz/35 MHz) +2 dB                                                                   |
|       |                            | 6=Type 6 (800 to 3000 MHz/35 MHz) +2 dB                                                                   |
| 10    | CH2 Tunable RF Filter Type | 0=not present                                                                                             |
|       |                            | 1=Type 1 (800 to 2500 MHz)                                                                                |
|       |                            | 2=Type 2 (800 to 3000 MHz/30 MHz)                                                                         |
|       |                            | 3=Type 3 (800 to 3000 MHz/35 MHz)                                                                         |
|       |                            | 4=Type 4 (800 to 4000 MHz/35 MHz)                                                                         |
|       |                            | 5=Type 5 (800 to 4000 MHz/35 MHz) +2 dB                                                                   |
| 0     | N                          | 6=1 ype 6 (800 to 3000 MHz/35 MHz) +2 dB                                                                  |
| 9     | Number of RF channels      | 1 or 2                                                                                                    |
| 8     | I otal number of paths     | 1=3 paths 2=6 paths                                                                                       |
| 7     |                            | 3=9  paths $4=12  paths$                                                                                  |
| /     | IF Module Type             | 1 = 1  ype  1  (reserved)                                                                                 |
|       |                            | 2=1 ype 2 (6 MHz, 10nsec/200µsec)                                                                         |
|       |                            | 3=1 ype 3 (15 MHz, 1nsec/100µsec)                                                                         |
|       |                            | $4=Type 4 (15 \text{ MHz}, 1nsec/800 \mu sec)$                                                            |
| (     |                            | 5=Type 5 (Universal)                                                                                      |
| 6     | Reserved                   |                                                                                                    |
| 3     | CHI Up/Down Converter Type | 0=not present                                                                                             |
|       |                            | 1=1 ype 1 (reserved)                                                                                      |
|       |                            | 2=Type 2 (6 MHz enhanced conversion)                                                                      |
|       |                            | J=Type 5 ( 0 MHz basic conversion)                                                                        |
|       |                            | 4=1 ype 4 (15 MHz enhanced conversion)                                                                    |
|       |                            | 6-Type 6 (Universal)                                                                                      |
| 4     | CH2 Up/Down Converter Type | 0=not present                                                                                             |
| •     | enz epideun convenen type  | 1=Type 1 (reserved)                                                                                       |
|       |                            | 2=Type 2 (6 MHz enhanced conversion)                                                                      |
|       |                            | 3=Type 3 ( 6 MHz basic conversion)                                                                        |
|       |                            | 4=Type 4 (15 MHz enhanced conversion)                                                                     |
|       |                            | 5=Type 5 (15 MHz basic conversion)                                                                        |
|       |                            | 6=Type 6 (Universal)                                                                                      |
| 3     | CH1 Output Attenuator Type | 0=not present                                                                                             |
|       |                            | 1=Type 1 (0.1 dB step/800 to 2500 MHz)                                                                    |
|       |                            | 2=Type 2 (0.5 dB step/25 to 2500 MHz)                                                                     |
|       |                            | 3=Type 3 (0.5 dB step/25 to 3000 MHz)                                                                     |
|       |                            | 4=Type 4 (0.1 dB step/800 to 2700 MHz)                                                                    |
|       |                            | 5=Type 5 (0.1 dB step/25 to 4000 MHz)                                                                     |
| 2     | CH2 Output Attenuator Type | 0=not present                                                                                             |
|       |                            | 1=Type 1 (0.1 dB step/800 to 2500 MHz)                                                                    |
|       |                            | 2=Type 2 (0.5  dB step/25  to  2500  MHz)                                                                 |
|       |                            | 3=1 ype 3 (0.5 dB step/25 to 3000 MHz)                                                                    |
|       |                            | 4=1 ype 4 (0.1 dB step/800 to 2/00 MHz)                                                                   |
| 1     |                            | S=1 ype S (0.1 dB step/2S to 4000 MHz)                                                                    |
| 1     | CHI Local Oscillator Type  | U=not present                                                                                             |
|       |                            | 1=1 ype 1 (reserved)<br>$2-T_{\rm VPO} 2$ (800, 1100 MHz)                                                 |
|       |                            | 2 = 1 ype 2 (800-1100 MHZ)<br>3-Type 3 (1800 2500 MHZ)                                                    |
|       |                            | $J = 1 \text{ ypc} \ J = (1000 - 2J00 \text{ MHz})$<br>$A = \text{Type} \ A = (200 \ A = 00 \text{ MHz})$ |
|       |                            |                                                                                                    |

| DIGIT | DESCRIPTION               | VALUES                   |
|-------|---------------------------|--------------------------|
|       |                           | 5=Type 5 (940-2860 MHz)  |
|       |                           | 6,7=reserved             |
|       |                           |                          |
|       |                           |                          |
| 0     | CH2 Local Oscillator Type | 0=not present            |
|       |                           | 1=Type 1 (reserved)      |
|       |                           | 2=Type 2 (800-1100 MHz)  |
|       |                           | 3=Type 3 (1800-2500 MHz) |
|       |                           | 4=Type 4 (200-400 MHz)   |
|       |                           | 5=Type 5 (940-2860 MHz)  |
|       |                           | 6,7=reserved             |

#### **Example:**

/CNFG: ESYS/

#### **Expected Response:**

#### /CNFG: ESYS= 00000111117712313758442451665555/

### **NOTE**: Bit 0 is to the right.

This response would indicate the unit was equipped with the following features:

- Channel Configuration Installed
- RF Channel 1 Bypass Installed
- RF Channel 2 Bypass Installed
- Output Power Estimation Installed
- Selectable 10 MHz Reference Installed
- Channel 1 RF Carrier Range : 25 to 4000 MHz
- Channel 2 RF Carrier Range : 25 to 4000 MHz
- Dynamic Environment Emulation Capability Installed
- Doppler Frequency Range of -1000 to 1000 Hz
- Input Reference Level Range of 5 to -30 dBm
- Relative Path Loss Range of 0 to 50 dB
- Relative Path Delay 125 µsec range / 0.5nsec resolution
- Type 8 DSP Module
- Channel 1 Type 2 (800 to 4000 MHz) Tunable RF Filter present
- Channel 2 Type 2 (800 to 4000 MHz) Tunable RF Filter present
- Two RF channels
- Six total paths
- Universal (Type 5) IF module
- Reserved
- Universal (Type 6) Channel 1 Up/Down Converter Type